# URLs dan Views

Buka projek yang sudah dibuat dengan Text Editor menggunakan Terminal. Buka cmd/terminal kemudian masuk ke direktori **perpus**/ c:\user> cd Desktop/django/perpus

#### Buka dengan Text Editor.

c:\user\Desktop\django\perpus> code .

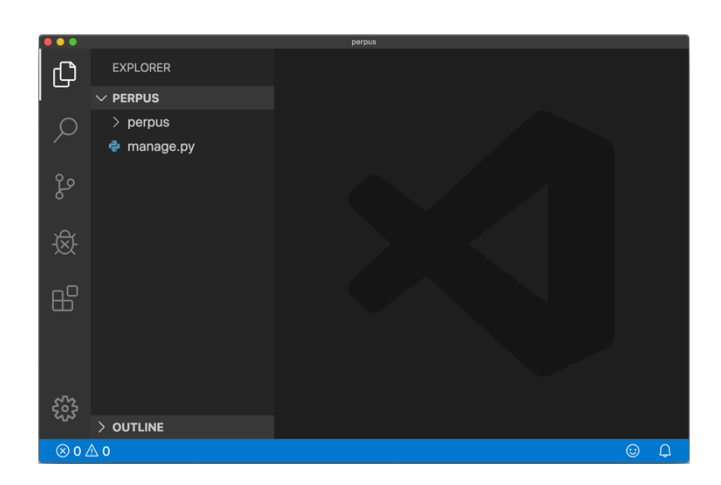

#### Membuat pola URL

1. buka file urls.py di folder perpus/urls.py

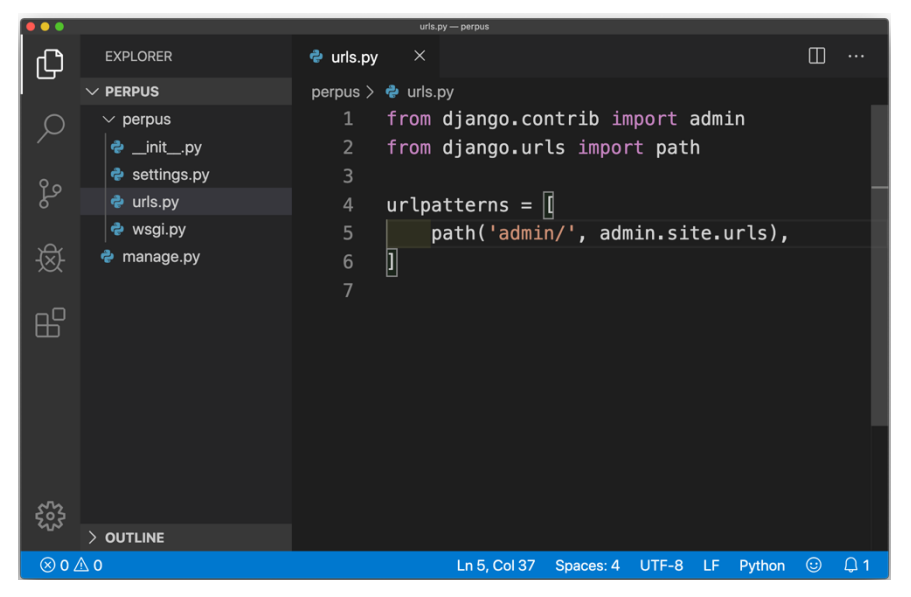

2. Buat pola URL baru, misal untuk mengakses halaman **buku**/. Duplikat pola yang sudah ada dan ubah menjadi seperti berikut.

```
...
urlspaterns = [
   path(`admin/', admin.site.urls),
   path(`buku/', buku),
```

## Membuat Views

1. Masih di file **urls.py**. Buat view untuk menangani *request* **buku**/ dengan membuat method **buku()** 

```
...
from django.http import HttpResponse
def buku(request):
   return HttpResponse(`Halaman buku')
...
```

Kode lengkapnya seperti berikut.

|              |            | urls.py — perpus                            |         |     |  |
|--------------|------------|---------------------------------------------|---------|-----|--|
| ζŋ           | 🍦 urls.py  | ×                                           |         |     |  |
| _            | perpus >   | 🕏 urls.py                                   |         |     |  |
| Q            | 1          | from django.contrib import admin            |         |     |  |
|              | 2          | from django.urls import path                |         |     |  |
| မှိ          | 3          | from django.http import HttpResponse        |         |     |  |
|              | 4          |                                             |         |     |  |
|              | 5          | def buku(request):                          |         |     |  |
| 逐            | 6          | return HttpResponse('Halaman Buku')         |         |     |  |
|              | 7          |                                             |         |     |  |
| ₿            | 8          | urlpatterns = [                             |         |     |  |
|              | 9          | <pre>path('admin/', admin.site.urls),</pre> |         |     |  |
|              | 10         | path('buku/', buku),                        |         |     |  |
| 2023<br>2023 | 11         | 1                                           |         |     |  |
|              | 12         |                                             |         |     |  |
| ⊗ 0 ⊿        | \ <b>0</b> | Ln 12, Col 1 Spaces: 4 UTF-8 LF Python      | $\odot$ | Q 1 |  |

2. Save.

## Jalankan Server

- 1. Kembali ke Cmd/Terminal dan jalan perintah berikut.
  c:\user\Dekstop\django\perpus> python manage.py runserver
- 2. Buka Web Browser dan arahkan ke http://127.0.0.1:8000/buku

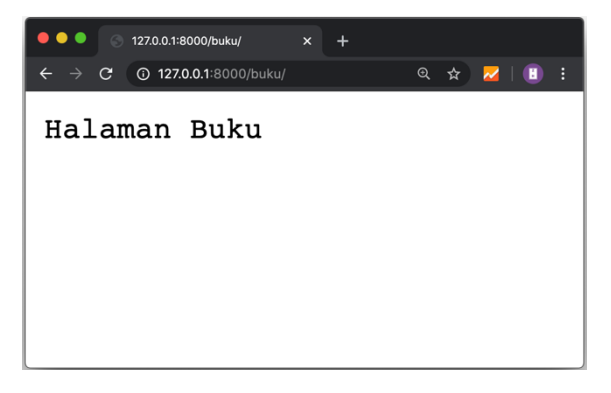

Silakan buat halaman: profil, kontak dan penerbit dengan menambahkan URL dan views.

# Referensi

- 1. https://docs.djangoproject.com/en/2.2/
- 2. Hilmi, Zul. 2019. E-book Django. Tasikmalaya.